## 応募の流れ①

#### 🔛 一般社団法人 照明学会 THE ILLUMINATING ENGINEERING INSTITUTE OF JAPAN 1.Web応募サイトを開く 照明施設賞 推薦応募 2.施設のある該当地区を確認して選択する 選択してください▼ 該当地区必须 《**注意**》該当地区の間違いが多々あります。地区ごとに選考の審 査をしますので、該当地区を間違えた場合、地区選考審査に漏れる 住所必須 東京都千代田区神田司町 ことがあります。必ず確認をしてください 番地不要 3. 「施設名」を30字以内で入力する 照明学会ビル 施設名 💐 30文字以内 ※30字以上でも受付けることはありますが、その場合授賞の際 しょうめいがっかいびる 施設名ふりがな に変更をお願いすることがあります。 英語施設名 IEIJ Building 英語表記があれば記入\* 年| 選択してください 🗸 月 | 選択してください 🖌 | 完成または営業開始して \*応募時に英語表記が不明の場合は未記入で結構ですが、受賞後に確認をさせていただきます。 4.受賞対象者 候補者①~④までを入力 候補者(受賞対象者)※法人・個人・グループ 《注意》候補者は最大で4名までです。 一般社団法人照明学会 照明 太郎 候補者① 💩 🏾 個人名まで入れるときは1枠1名とすること。1枠に2名以上の 氏名並列等の記載の推薦は審査対象外となります。 候補者①ふりがなし類 いっぱんしゃだんほうじんしょうめいがっかい しょうめい たろう 候補者② 照明建築設計事務所 候補者②ふりがな しょうめいけんちくせっけいじむしょ 候補者③ 0000グループ 候補者③ふりがな 候補者④ 00地区0000プロジェクト 候補者④ふりがな

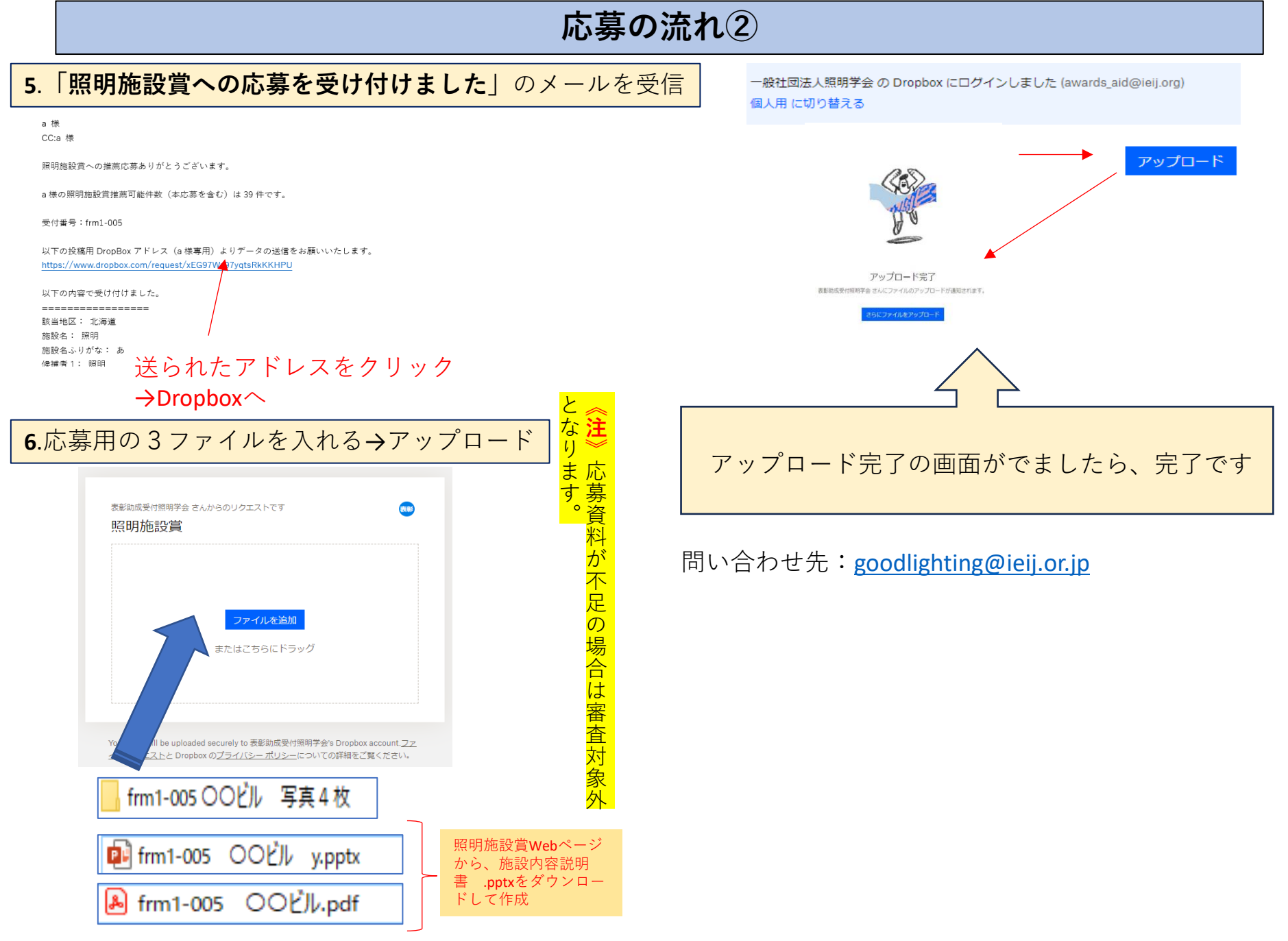

※必ずファイルに**受付番号**を付けること

# Dropboxの利用について

Q.所属先のセキュリティの都合で利用できない場合

**A.**所属先のファイル転送手段、外部のファイル転送サービス等をご利用ください 送付先:<u>goodlighting@ieij.or.jp</u>

《注意》送信の際に、ファイルの不足がないか必ず確認をしてください。

Q.アップロード後に施設内容説明書ファイルに間違いがあった場合

**A.**アップロード後のファイルを、応募側から差し替えすることはできませんので、事前に記載漏れ・間違い のないように最終確認の上、アップロードをお願いします。 もし修正が生じた場合は、更新版として更新日をファイル名につけてファイル追加で、再アップロードをし てください**※但し更新版は1回までとする** 

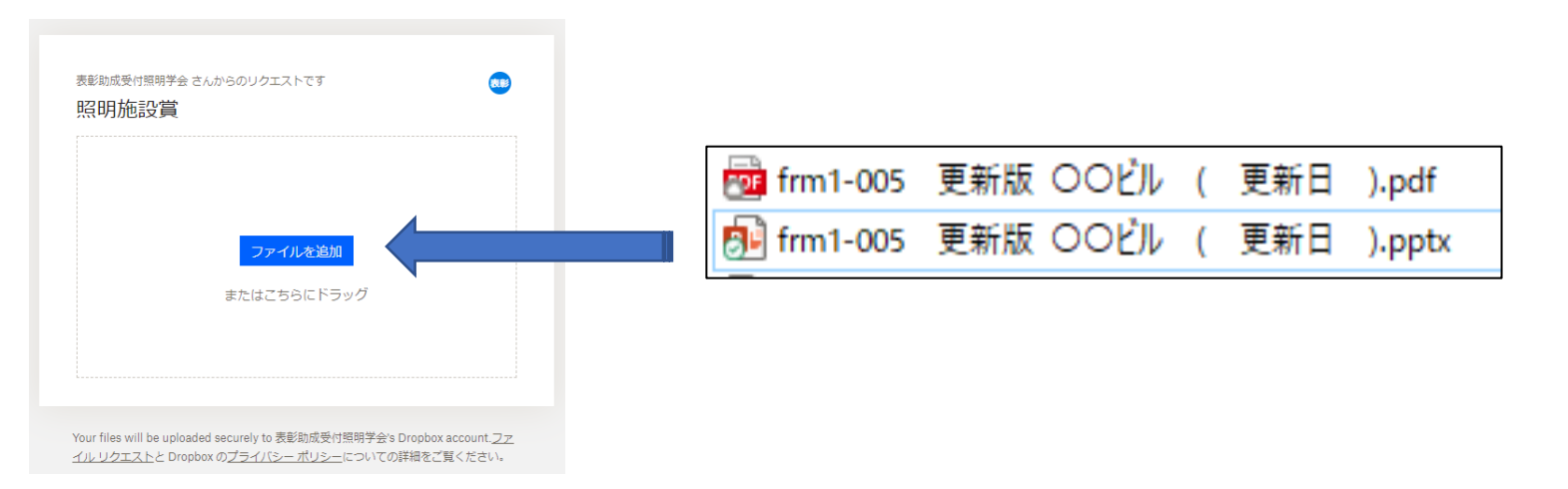

※Dropboxは2025年1月20日(月)17:00に閉鎖となります。

# 受賞候補者について、よくある質問

### Q.Web応募サイトへの入力後に推薦候補者の変更をしたい

**A.** Web応募サイトへの入力後は変更ができませんので、応募締め切り後にデータを一括修正となります。変更の場合はは「推薦応募内容 変更依頼書」を提出していただきます。依頼書をメール添付で送りますので、は**締め切り日前日まで**goodlighting@ieij.or.jpへご連絡ください。

### Q.受賞決定後に受賞候補者を変更したい

A.表彰委員会で各賞の共通事項として「応募締切後の候補者の追加や所属の変更も認めません。」となりました。応募時に候補者をよくご検討いただきご推薦をお願いします。

※過去の事例より候補者推薦の参考

・行政の長を推薦の場合、推薦時と受賞時が選挙等により変更になる場合
→照明施設への貢献があった方が候補者となりますので、後任の方は不可となります。
過去事例より、そのような場合は県・市・区を受賞者として表彰しています。

・法人の担当者が受賞時に変更になった場合
→同様に後任の方は不可となります。過去事例より、そのような場合は法人名のみを受賞者として表彰しています。